## Beskyttelse af den viste fil

Sådan beskyttes og fjernes beskyttelsen på den viste fil.

1 Vælg afspilningstilstand.

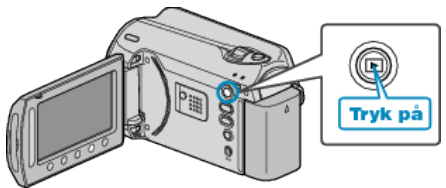

2 Vælg video- eller stillbilledetilstand.

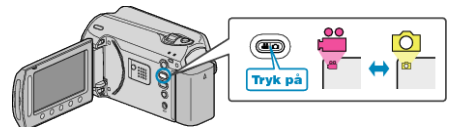

3 Berør 🗐 for at få vist menuen.

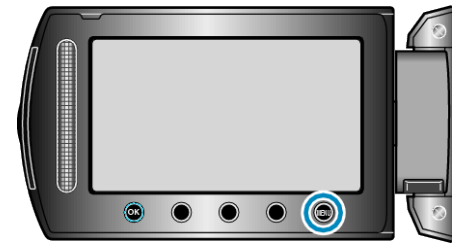

4 Vælg "EDIT" og berør ®.

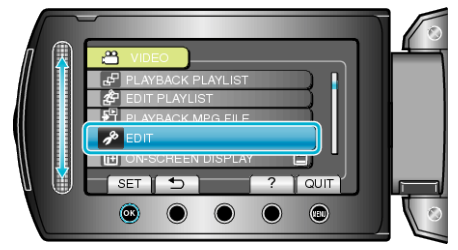

5 Vælg "PROTECT/CANCEL" og berør .

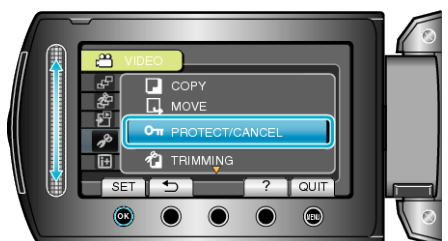

6 Vælg "CURRENT" og berør ®.

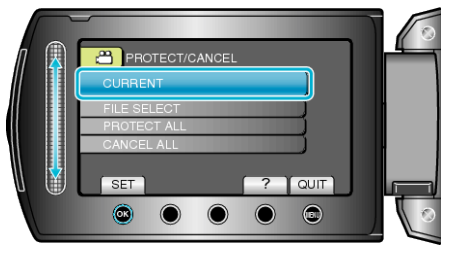

 $7\,$  Kontrollér at det er denne fil, du vil beskytte, vælg "YES" og berør  $\circledast$ .

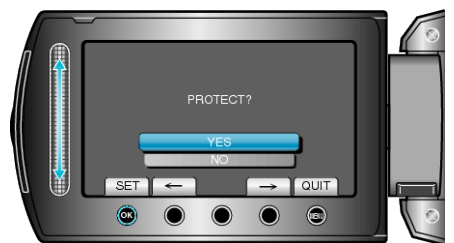

• Filen der skal beskyttes, vises på skærmen.

- Berør betjeningsknapperne "←"/"→" for at vælge foregående eller efterfølgende fil.
- Berør 🐵 efter indstillingen.
- Berør 📾 for at gå ud af skærmen.